## Reactivate Duo Mobile on a mobile phone

- 1. Access any protected page, such as MyFAU or Workday
- 2. Click My Settings & Devices

| FLORIDA ATLANTIC<br>VINIVERSITY<br>What is this? C <sup>*</sup><br>Add a new device<br>My Settings & Devices<br>Need help? | Choose an authentication method |                  |
|----------------------------------------------------------------------------------------------------|---------------------------------|------------------|
|                                                                                                    |                                 | Send Me a Push   |
|                                                                                                    | 🛞 Call Me                       | Call Me          |
|                                                                                                    | Passcode                        | Enter a Passcode |
|                                                                                                    | Remember me for 24 hours        |                  |
|                                                                                                    |                                 |                  |
|                                                                                                    |                                 |                  |

3. Verify using an existing device and method

| FLORIDA ATLANTIC<br>UNIVERSITY<br>What is this? C <sup>2</sup><br>Add a new device<br>My. Settings & Devices<br>Need help? | My Settings & Devices                                                                      |                            |
|----------------------------------------------------------------------------------------------------|--------------------------------------------------------------------------------------------|----------------------------|
|                                                                                                    | First, we need to confirm it's really you. Choose an authentication method below to manage | your settings and devices. |
|                                                                                                    | Choose an authentication method                                                            |                            |
|                                                                                                    | Duo Push RECOMMENDED                                                                       | Send Me a Push             |
|                                                                                                    | 🛞 Call Me                                                                                  | Call Me                    |
|                                                                                                    | Passcode                                                                                   | Enter a Passcode           |
|                                                                                                    |                                                                                            |                            |

4. Scroll down and find the device you are reactivating and click Device Options

| FLORIDA ATLANTIC<br>UNIVERSITY<br>What is this? If<br>Add a new device<br>My Settings & Devices<br>Need help? | My Settings & Devices                                    |                |
|----------------------------------------------------------------------------------------------------|----------------------------------------------------------|----------------|
|                                                                                                    |                                                          | Device Options |
|                                                                                                    | + Add another device                                     |                |
|                                                                                                    | Default Device: iOS                                      |                |
|                                                                                                    | When I log in: Ask me to choose an authentication method | •              |
|                                                                                                    | Back to Login Saved                                      |                |

5. Click Reactivate Duo Mobile

| FLORIDA ATLANTIC                                        | My Settings & Devices                                                                            | - |
|---------------------------------------------------------|--------------------------------------------------------------------------------------------------|---|
| UNIVERSITY <u>What is this?</u>                         | C ios                                                                                            | l |
| Add a new device<br>My Settings & Devices<br>Need help? | Reactivate Duo Mobile                                                                            | l |
|                                                         | + Add another device                                                                             |   |
|                                                         | Default Device:       iOS         When I log in:       Ask me to choose an authentication method |   |
|                                                         | Back to Login Saved                                                                              | • |

 Select the type of device you have and click Continue NOTE - Choosing Other will complete the setup and will not reactivate Duo Mobile

| FLORIDA ATLANTIC<br>UNIVERSITY | What type of phone is ? |
|--------------------------------|-------------------------|
| What is this?                  | U iPhone                |
| Add a new device               | Android                 |
| My Settings & Devices          | Windows Bhone           |
| Need help?                     |                         |
|                                | Other (and cell phones) |
|                                | Back Continue           |
|                                |                         |
|                                |                         |
|                                |                         |

ï

7. Open your phone's app store (<u>Apple App Store</u> or <u>Google Play Store</u>) and download and install the **Duo Mobile** app

## 8. Click I have Duo Mobile installed

(Screenshot is for iPhone only - your page will correspond to the device type you chose in step 6)

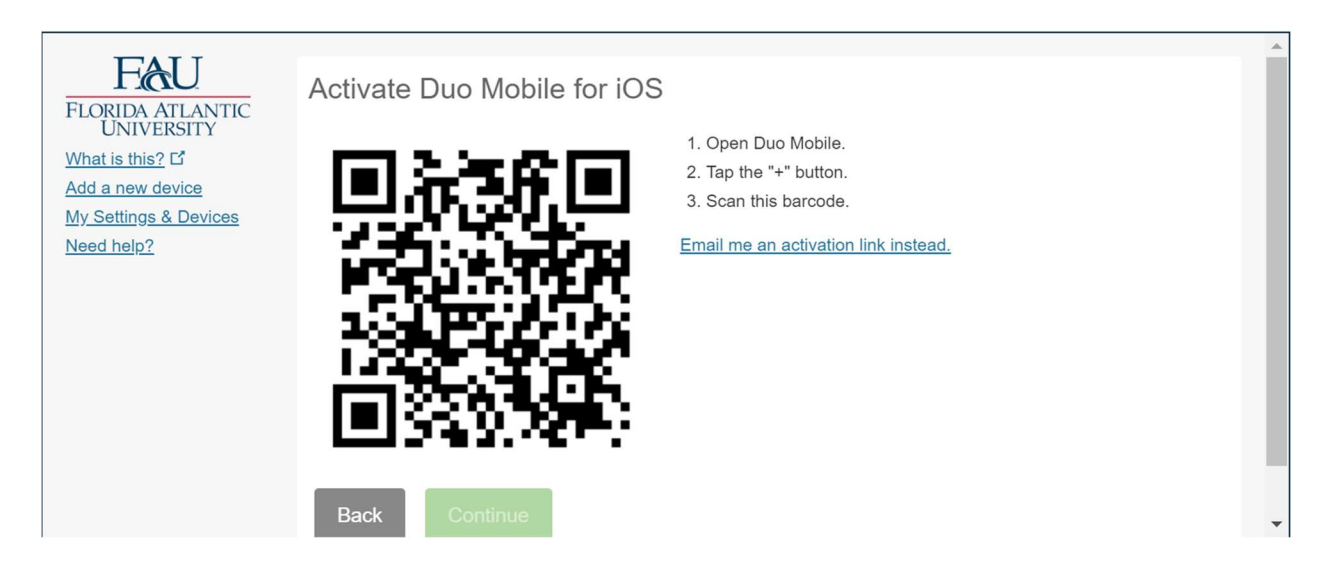

- 9. A barcode and set of instructions will appear. Open the Duo Mobile app and follow the instructions to activate Duo Mobile. If you are able to scan the barcode, you will be able to click **Continue** to finish activating Duo Mobile.
- 10. Duo Mobile will be activated